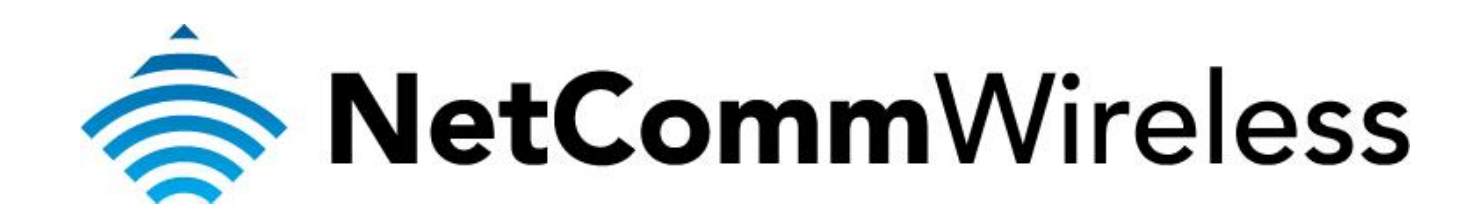

Bridge Mode (NB16WV-02) This guide will take you through the steps required to set your modem to bridged mode.

- 1. Navigate to <a href="http://192.168.20.1">http://192.168.20.1</a> in a web browser.
- 2. Enter "admin" for both the username and password and press the Login button.

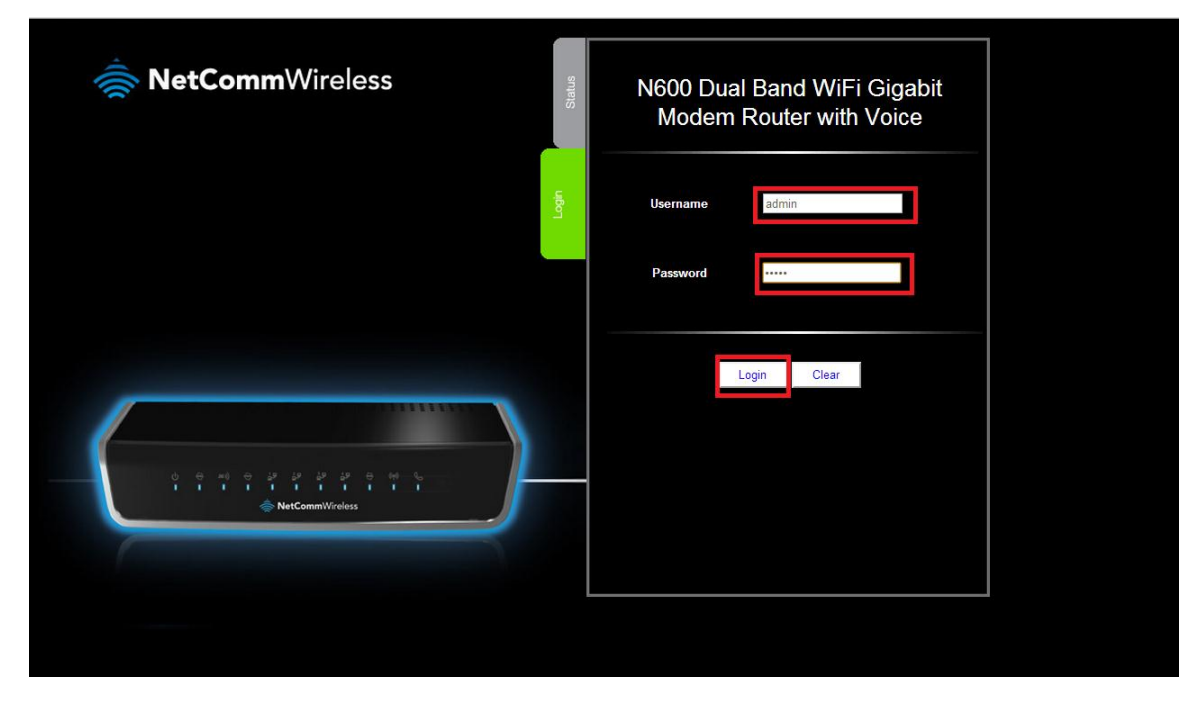

3. Select the "Switch to Advanced View" option from near the bottom of the page.

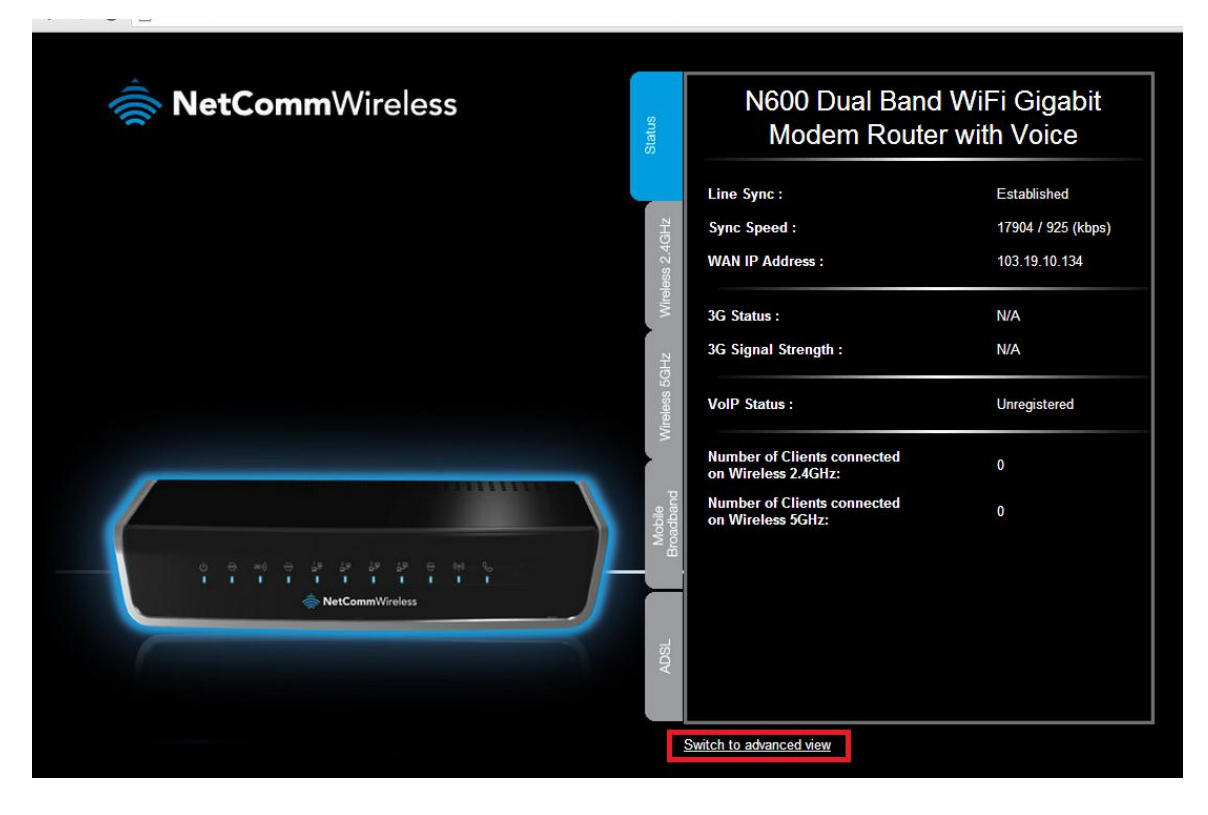

Please continue on the next page.

4. Select the **Network Setup** option from under the **Network Setup** menu.

| N600 Dual Band | l WiFi Gigabit Mo                | dem Router wit   | h Voice - NB16W    | V-02                    | letComn         | <b>n</b> Wireless | Switch to basic view |
|----------------|----------------------------------|------------------|--------------------|-------------------------|-----------------|-------------------|----------------------|
| Status         | Network Setup                    | Forwarding Rules | ►Security Settings | Advanced Settings       | ► VolP Settings | NAS Settings      | ▶Toolbox             |
| [              | Network Setup<br>DHCP Server     | ]                |                    |                         |                 |                   |                      |
| WAN Interfa    | Wireless 2.4GHz<br>Wireless 5GHz | ADSL (PVC0)      | •                  |                         |                 |                   |                      |
|                | Item                             |                  |                    | WAN Status              |                 | Sidenc            | ote                  |
|                | IP Address                       |                  |                    | 103.19.10.134           |                 | PPPo.             | A                    |
|                | Subnet Mask                      |                  |                    | 255.255.255.255         |                 |                   |                      |
|                | Gateway                          |                  |                    | 103.29.30.1             |                 |                   |                      |
|                | Domain Name Server               |                  | 27.1               | 11.14.81 , 27.111.14.31 |                 |                   |                      |
|                | Connection Time                  |                  |                    | 85:30:24                |                 | Disconn           | ect                  |
| ADSL Cor       | nnection (Down Stream            | (Up Stream)      |                    | 17904 / 925 (kbps)      |                 |                   |                      |

5. Select the "Ethernet Over ATM (RFC 1483 Bridged) with NAT" option from the WAN type field.

|                  | ▶Network Setup | ▶ Forwarding Rules | ▶ Security Settings | ▶Advanced Settings    | ► VoIP Settings       | ►NAS Settings | ▶ Toolbox |
|------------------|----------------|--------------------|---------------------|-----------------------|-----------------------|---------------|-----------|
|                  |                |                    |                     |                       |                       |               |           |
|                  | ltem           |                    |                     |                       | Setting               |               |           |
| /AN Interface    |                |                    | ADSL                | • PVCI • O            | Active 🖲 Inactive 🛛 P | VCs Summary   |           |
| VAN Type         |                |                    | Ethernet Ov         | er ATM (RFC 1483 Brid | lged) with NAT 👻      |               |           |
| emote Host for   | keep alive     |                    |                     |                       |                       |               |           |
| ° Mode           |                |                    | Dynamic IP          | Address 👻             |                       |               |           |
| lost Name        |                |                    |                     | (optional)            |                       |               |           |
| SP registered M. | AC Address     |                    |                     | Clone                 |                       |               |           |
| IAT              |                |                    | 🗹 Enable            |                       |                       |               |           |
| ata Encapsulat   | ion            |                    | VCMux -             |                       |                       |               |           |
| PI Number        |                |                    | 0 (r                | ange: 0~255)          |                       |               |           |
| CI Number        |                |                    | 100 (r              | ange: 1~65535)        |                       |               |           |
| chedule type     |                |                    | UBR -               |                       |                       |               |           |
| lulticast        |                |                    | Disable -           |                       |                       |               |           |
| GMP Snooping     |                |                    | 🔲 Enable            |                       |                       |               |           |
| LAN TAG          |                |                    | 🗖 Enable            | 1 (range: 1~4094)     |                       |               |           |

6. Press the **Save** button at the bottom of the screen.

7. After the router has restarted and to confirm the NB16WV-02 is now in bridge mode select the Status menu option and confirm that the ADSL Connection Sidenote states "Bridge Mode with NAT".

| 📕 IPv4 System Status                    |                          |                      |  |
|-----------------------------------------|--------------------------|----------------------|--|
| Item                                    | WAN Status               | Sidenote             |  |
| Remaining Lease Time                    | -                        | Renew                |  |
| IP Address                              | 0.0.0.0                  |                      |  |
| Subnet Mask                             | 0.0.0.0                  |                      |  |
| Gateway                                 | 0.0.0.0                  |                      |  |
| Domain Name Server                      | 0.0.0.0 , 0.0.0.0        |                      |  |
| ADSL Connection (Down Stream/Up Stream) | 18441 / 897              | Bridge Mode with NAT |  |
| 🖊 IPv6 System Status                    |                          |                      |  |
| Item                                    | WAN Status               | Sidenote             |  |
| WAN Link-Local Address                  |                          | Static IPv6          |  |
| Global IPv6 Address                     | /64                      |                      |  |
| LAN IPv6 Link-Local Address             | fe80::260:64ff:fe50:2b6a |                      |  |
| Link Status                             |                          |                      |  |
| 📕 Wireless Status                       |                          |                      |  |
| Item                                    | WLAN Status              | Sidenote             |  |
| Wireless mode                           | Enable                   | (B/G/N Mixed)        |  |
| SSID                                    | NetComm Wireless 5479    |                      |  |